# FT810

NET IMPRESS フラッシュマイコンプログラマ用 コントロールモジュール

インストラクションマニュアル

株式会社DTSインサイト

# FT810 INSTRUCTION MANUAL No. M2390EC-05

# 改訂履歴

| 版   | 発行日付         | 変更内容               |
|-----|--------------|--------------------|
| 第1版 | 2008. 12. 25 | 新規発行               |
| 第2版 | 2009.08.25   | プロテクトおよびセキュリティ設定変更 |
| 第3版 | 2010. 02. 25 | エラーコード追加           |
| 第4版 | 2017.09.21   | TXZシリーズ対応          |
| 第5版 | 2017.12.04   | 仕様変更               |

### おことわり

- 1)本書の内容の全部または一部を、無断転載することは禁止されています。
- 2)本書の内容は、改良のため予告なしに変更することがあります。
- 3)本書の内容について、ご不審な点やお気付きの点がございましたらご連絡ください。
- 4)本製品を運用した結果の内容の影響につきましては、3)に関わらず責任を負いかねますので ご了承ください。

© DTS INSIGHT CORPORATION. All Rights Reserved. Printed in Japan

# 目 次

#### 1. 概要

FT810は、NET IMPRESSオンボードフラッシュマイコンプログラマ用のコントロール モジュールです。

FT810は、**東芝セミコンダクター社製:TMPM330FDFG**を代表機種とする、これと同 ーのアルゴリズム・プロトコルで書込み可能なフラッシュメモリ内蔵マイコンを対象とします。

書き込み制御情報を内蔵したコンパクトフラッシュカードで構成されます。

本製品では、NET IMPRESS本体-ターゲットシステム間の通信インタフェイスとして、**S** WDアダプタ(AZ442)が必ず必要になります。

SWDアダプタ(AZ442)については、弊社または代理店へお問い合わせ下さい。

#### < ご注意 >

コントロールモジュールでは、当該代表マイコンと同一のアルゴリズム・プロトコルをもつ、他の マイコンの書き込みが可能です。

必ずお客様がお使いになられるフラッシュメモリ内蔵マイコン用のマイコンパックと組み合わせ てご使用ください。

本製品で対応するマイコンのSWD端子は他機能と兼用端子になっている場合があります。お客様のアプリケーション内で機能変更設定を行う場合、以降、書き換えができなくなる場合がございます。 詳細につきましては弊社サポートセンタまでお問い合わせください。

書き込み方式の異なるマイコンに対するご利用は、ターゲットマイコン及びそれを含むユーザシス テムを破壊する恐れがあります。

# 2. 仕様

2-1.対象マイコンと仕様

特に記載なき項目は、NET IMPRESS標準に準じます。

| 型名                       | FT810                                |                                   |
|--------------------------|--------------------------------------|-----------------------------------|
| 対象マイコン                   | FT810Mx xマイ                          | コンパックで規定                          |
| コードフラッシュ<br>メモリ容量        | 同上                                   | * 2                               |
| コードフラッシュ<br>メモリアドレス      | 同上                                   | * 2                               |
| データフラッシュ<br>メモリ容量        | 同上                                   | * 2                               |
| データフラッシュ<br>メモリアドレス      | 同上                                   | * 2                               |
| ユーザインフォメーション<br>エリア容量    | 同上                                   | * 2                               |
| ユーザインフォメーション<br>エリアアドレス  | 同上                                   | * 2                               |
| ターゲットインタフェイス             | SWDインタフェイス<br>1.25M/2.<br>□ MSBファース】 | 5M/3. 3M/5. 0M *1<br>、 ■ LSBファースト |
| デフォルト                    | FT810Mx xマイ                          | コンパックで規定                          |
| ベリファイモード                 | ■FULLベリファイ                           | ■SUMベリファイ                         |
| デフォルト                    | FT810Mx xマイ                          | コンパックで規定                          |
| 書き込み時のターゲット<br>マイコン動作周波数 | 同上                                   |                                   |
| 書き込み時のターゲット<br>インタフェイス電圧 | 同上                                   |                                   |

\*1:SWDアダプタ(AZ442)により、SWD信号に変換されます。

\*2:本定義体の対象とするマイコンでは、コードフラッシュメモリとデータフラッシュメモリ等の複数のメモリ領域を持つものが存在します。 各メモリのアドレス空間をそのまま利用しライタのバッファメモリを構築するとバッファメ モリが大きくなってしまうため、ライタ上では仮想のアドレスに変換して各メモリのデータ を保持します。

マイコンへの書き込み時は、再度アドレスを変換して元のアドレスに戻して書き込みます。 下記にアドレス変換の例を示します。

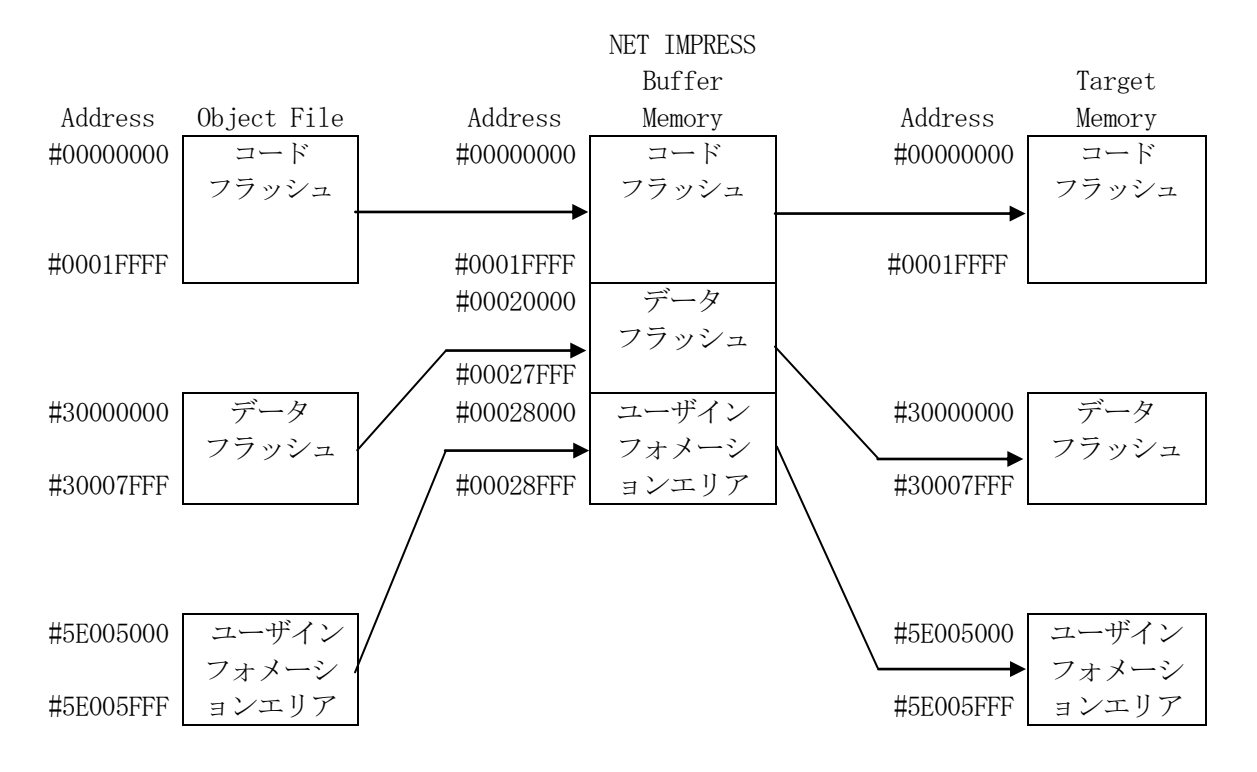

NET IMPRESSのバッファメモリの見え方は以下表のようになります。

| メモリ名称               | 本来の先頭アドレス | NET IMPRESSの<br>バッファメモリ先頭アドレス |
|---------------------|-----------|-------------------------------|
| コードフラッシュ            | #00000000 | #00000000                     |
| データフラッシュ            | #30000000 | #00020000                     |
| ユーザインフォメーション<br>エリア | #5E005000 | #00028000                     |

以下の操作を行う場合、アドレスの読み替えに注意が必要です。

- ・【 FUNC 0】、【 FUNC F5 】、【 FUNC D6 】でアドレスを指定する場合、バ ッファメモリのアドレスに置き換えてください。
- ・エディット機能で表示される(又は指定する)アドレスは、バッファメモリのアドレスに置き換えてください。

#### 2-2. 機種固有のパラメータ設定

AZ490 (リモートコントローラ:Windows上で動作)を利用して次の初期設定を行いま す。リモートコントローラのご利用方法については、AZ490:リモートコントローラのインスト ラクションマニュアルをご参照ください。

#### 2-2-1. 【 Parameter Table 1 ウィンドウの設定 】

Parameter Table 1 画面上で、ターゲットマイコンにあったパラメータ設定を行います。

| Remote Control Mode Version 5.85                                                                                                    |                                                                                                    |                                                                                                    |                                   |                                                                                                    |
|----------------------------------------------------------------------------------------------------|----------------------------------------------------------------------------------------------------|----------------------------------------------------------------------------------------------------|-----------------------------------|----------------------------------------------------------------------------------------------------|
| FT810.YIM                                                                                                    |                                                                                                    | [                                                                                                    |                                   | REMOTE                                                                                                    |
| CU TYPE<br>FT810                                                                                                    | MODEL CODE                                                                                                    | MICOM PACK No.<br>FT810Mxx                                                                                                    | Port No.                          | REMOTE                                                                                                    |
| Parameter Table 2       CF Ca         Host Interface Configuration       Basic G         MCU Type       (FUNC D8)       FT810         TVcc Threshold (FUNC D3)       2.7       [M]         Flash ROM (FUNC D6)       First Address       0000000         Last Address       0007FFFF       00008000         Group No.       Start Address       Block Size (byte)         Group 1       00000000       00010000         Group 2       00010000       00020000         Group 3       00020000       00020000         Group 5       Image: Control of Control of Control | Interface(FUNC D1)<br>Channel No.(FUNC D1)<br>C UART © C<br>UART Baud Rate (I<br>CSI Baud Rate (I<br>SUM Check Mode<br>(FUI) | File Transi         Parameter Tab         Incy (FUNC DF) 40.0         dia (FUNC DF) 40.0         dia (FUNC D4) 0000         (FUNC D4) 0000         (FUNC D5) 20         ion         CSI         D7)         2       C 3         FUNC D2) 2400         FUNC D9) 5M         e Mode       KEEP         NC 9C)       8/8bit | fer<br>le 1<br>(MHz)<br>(ms)<br>v | Communication<br>Check<br>10KEY<br>Execute YMN<br>Save to HD<br>OK<br>Cancel<br>Exit<br>Version<br>Remote Control<br>5.85<br>Control Module<br>12.07<br>Firmware<br>13.01<br>Parameter<br>12.00 |

①TVcc Threshold [ FUNC D3 ]

ターゲットマイコンの動作電圧の下限値から0.1V程度低い値を設定頂くことを推奨致します。 NET IMPRESSは、ターゲットマイコンの動作電圧(TVcc)を監視しており、 この電圧がここで設定する電圧値以上の時に、デバイスファンクションを実行します。 NET IMPRESSでのTVccスレッショルドの設定は、NET IMPRESSのインスト ラクションマニュアル【5-4-5 TVccスレッショルド設定】をご参照ください。

②Flash ROM [First/Last Address] [FUNC D6]

マイコンに内蔵されているフラッシュメモリ領域 (First/Last Address)を設定 してください。

NET IMPRESSでのキー操作(FUNC D6)では、Flash ROMの設定はできずに、 表示のみとなります。

NET IMPRESSインストラクションマニュアル【5-4-8 フラッシュメモリ領域表示】 をご参照ください。

### ③ROM Block Configuration

フラッシュメモリのブロック構成を設定します。

< ブロック情報テーブル >

ブロック情報テーブルは、ブロックグループNo.、ブロックグループのスタートアドレス、ブロッ クサイズの3情報からなります。

 ブロックグループNo.: Group1~Group14までの14Groupが指定できます。
 連続したブロックサイズの等しい一群のブロックを一つのブロック グループとして、アドレスの小さい方から、小さい番号のブロックグ ループ番号を付与します。

スタートアドレス: ブロックグループの開始アドレスです。 このアドレスからブロックサイズで定められた大きさのブロックが 連続して並び、一つのブロックグループを構成します。

ブロックサイズ: NET IMPRESSは、次の(ブロック)グループアドレスまで、
 このブロックサイズで定められたサイズのブロックが連続して配置
 されるものと解釈されます。
 また、ブロックサイズを1にするとアクセス禁止領域となります。ア
 クセス禁止領域はデバイスファンクション実行領域内でも、書き込み・消去等が実行されません。

最終ブロックは、ブロックスタートアドレス及びブロックサイズに"0"を記入します。

例)

| ブロックグループNo. | スタートアドレス  | ブロックサイズ   |
|-------------|-----------|-----------|
| 1           | #00F80000 | #00008000 |
| 2           | #00FA0000 | #00010000 |
| 3           | #00000000 | #00000000 |

スタートアドレス

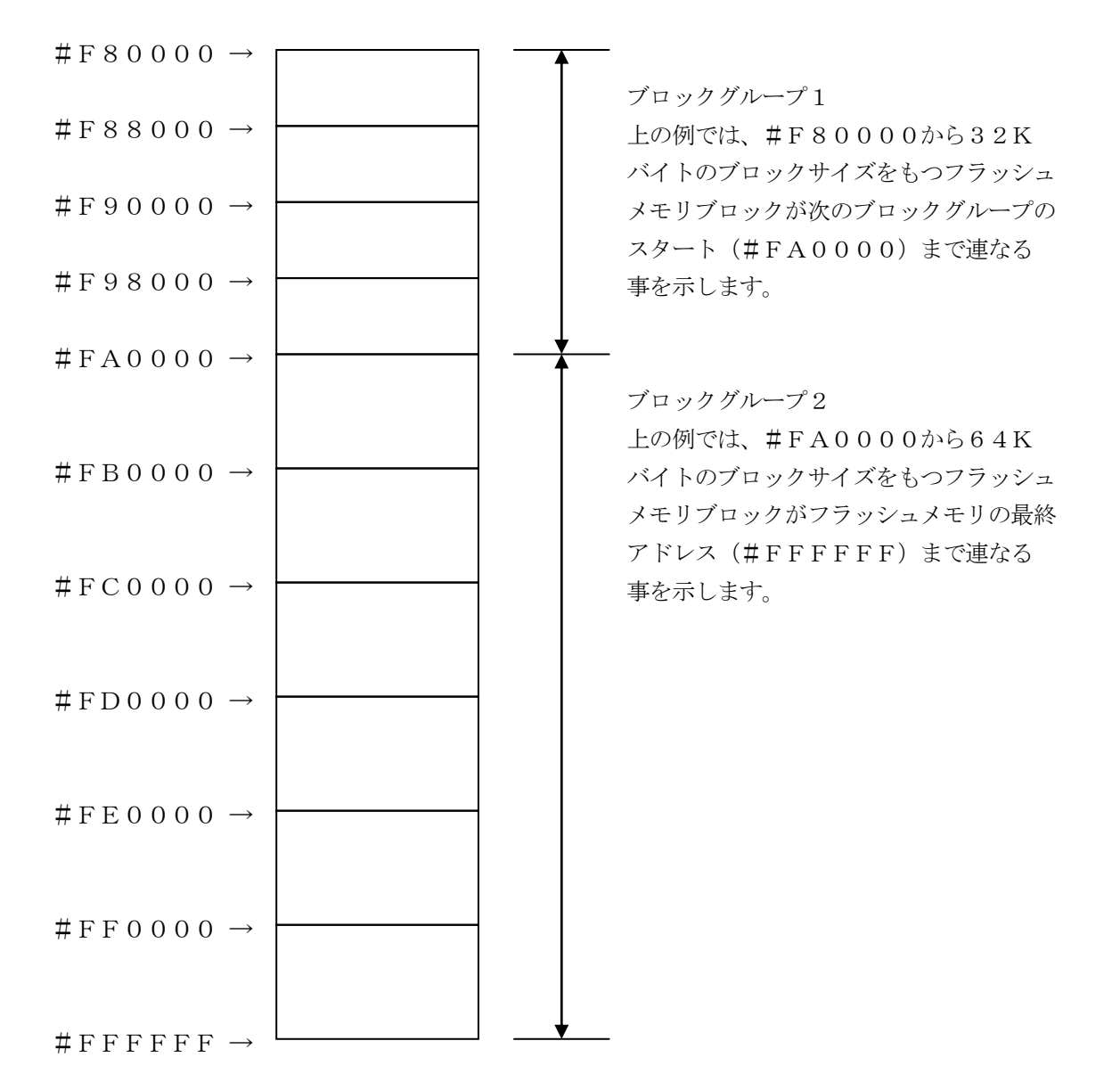

④MCU Clock Frequency [ FUNC DF ]

ターゲットマイコンの動作クロックを設定します。

FT810では、この設定は不要です。

⑤MCU Operation Mode【FUNC D4】 マイコン固有のオペレーションモードを設定します。

|                       |         | 各モー     | ドの動作    |         |
|-----------------------|---------|---------|---------|---------|
| モード No.               | 0       | 1       | 2       | 3       |
| Func D4 操作の LCD 表示    | "St'd"  | "Opt.1" | "Opt.2" | "Opt.3" |
| AZ490 での設定値           | 0000    | 0001    | 0010    | 0011    |
| ERASE、EPR 実行前プロテクトビッ  | —       | 消去      | —       | 消去      |
| ト消去                   |         |         |         |         |
|                       | EPR の実行 | 亍       |         |         |
| PROGRAM、EPR 実行後プロテクトビ | —       | —       | プログラム   | プログラム   |
| ットプログラム               |         |         |         |         |

- :プロテクトビットの消去/プログラムを行いません。

消去 : プロテクトビットの消去を自動的に行い、その後 ERASE/E.P.R を実行します。 プログラム: PROGRAM/EPR 実行後、自動的にプロテクトビットプログラムを行います。

プロテクト機能に関する詳細は、本インストラクションマニュアルの第3章、およびマイコンのマ ニュアルをご参照ください。

<sup>6</sup>WDT Clock Period [ FUNC D5 ]

NET IMPRESSは、オンボードプログラミング中に定周期のクロックパルスを出力する機能を持っています。この周期を利用する場合はWDT周期の設定を行います。 定周期パルスは、6-1信号一覧表のWDT (15ピン端子)信号から出力されます。 NET IMPRESSでのWDT設定は、NET IMPRESSのインストラクションマニュア ル【5-4-7 ウォッチドックタイマ設定(Function D5)】をご参照ください。

⑦Data Communication

NET IMPRESSとターゲットマイコン間の通信設定を指定します。

FT810-S1では、ウィンドウの各項目を次のように設定してください。

・通信路選択【 FUNC D1 】

CSI(同期通信)を選択してください。

NET IMPRESSでの通信路設定は、NET IMPRESSのインストラクションマニュ アル  $\begin{bmatrix} 5-4-2 & \text{if} & \text{if} &$  ・Channel No.【FUNC D7】
 "0"を選択してください。
 NET IMPRESSでの通信チャネル設定は、NET IMPRESSのインストラクション
 マニュアル【5-4-9 通信チャネル設定(Function D7)】をご参照ください。

- ・UART Baud Rate【FUNC D2】 使用しません。
- CSI Baud Rate【FUNC D9】
   1.25M/2.5M/3.3M/5.0M bpsのいずれかを設定してください。
   NET IMPRESSでのCSI通信速度設定は、NET IMPRESSのインストラクションマニュアル【5-4-4 CSI通信速度設定(Function D9)】をご参照ください。

⑧MCU Type 【FUNC D8】

この項目へ設定された内容が、ウィンドウ左上部のMCU Type及びNET IMPRESS 本体上に表示されます。

マイコンの型名、お客様の装置型名など任意の文字を16桁まで入力できます。

NET IMPRESSでの表示型名変更は、NET IMPRESSのインストラクションマニュ アル 【 5-4-10 表示型名変更 】をご参照ください。

90K

Parameter Table 1ウィンドウ内容を、コントロールモジュールに転送するキーです。①~⑧の設定変更後は、他のウィンドウに移る前に必ず、OKキーを押してください。 OKキーが押されなければ、変更したパラメータは反映されません。

# 2-2-2.【 Basic Operationウィンドウの設定】

Basic Operationウィンドウ上では、次の3項目の設定を行います。

| Remote Control Mode Versio                                                                                                    | n 5.85                                                                                                    |                                                                               |                                                                                     |                                               | - • •                                                                                                    |
|----------------------------------------------------------------------------------------------------|----------------------------------------------------------------------------------------------------|-------------------------------------------------------------------------------|-------------------------------------------------------------------------------------|-----------------------------------------------|----------------------------------------------------------------------------------------------------|
| Current IMPRESS Module                                                                                                    |                                                                                                    |                                                                               |                                                                                     |                                               | PEMOTE                                                                                                    |
| MCU TYPE                                                                                                    | 910. Y IW                                                                                                    | MODEL CODE                                                                    | MICOM PACK No.<br>FT810Mxx                                                          | Port No.                                      |                                                                                                    |
| Parameter Table 2 Host Interface Configuration File Operation Load File (FUNC F1) Save File (FUNC F2) Purge File (FUNC F3) Current File (FUNC F4) File List File List Purge All File Buffer Area (FUNC F5) First Address 0000000 Last Address 0007FFFF | CF Card<br>Basic Op<br>Device Function<br>(FUNC 0)<br>First Address<br>Last Address<br>Verify Mode F<br>Search<br>Modified Bit<br>EDIT<br>Sym<br>Addr | Infomation Peration O0000000 O007FFFF Pf ULL READ Clear Buffer Clears Clear S | File Trai<br>Parameter Ta<br>ERASE BLA<br>ROGRAM RE/<br>E.P.R COI<br>Store Block Bu | nsfer<br>able 1<br>NK<br>AD<br>PY<br>ffer SUM | Communication<br>Check<br>10KEY<br>Execute YMN<br>Save to HD<br>OK<br>Cancel<br>Exit<br>Control<br>5.85<br>Control Module<br>12.07<br>Firmware<br>13.01<br>Parameter<br>12.00 |

①Device Function [ FUNC 0 ]

マイコンへのデバイスファンクションの対象領域を設定します。

通常は、2-2-1.②項のFlash ROM領域と同じ設定にします。

デバイスファンクションアドレス【FUNC 0】は、その設定アドレス値により、図2-2-2 -1のようにフラッシュメモリのブロック境界アドレスに自動アライメントされます。

この自動アライメントされた領域に対して、デバイスファンクションが実行されます。

②Buffer Area 【FUNC F5】

NET IMPRESSのバッファメモリ上のデータをセーブする領域、または、書き込みファイル をバッファメモリにロードする領域を設定します。

通常は、2-2-1. ②項のFlash ROM領域と同じ設定にします。

図2-2-22は、Device Function【FUNC 0】、Buffer Area 【FUNC F5】、Flash ROM Area【FUNC D6】の関係を示しています。

③Verify Mode

デバイスファンクションE. P. R、Program時に実行されるリードベリファイ (Read) は、Verify Mode【FUNC 99】で設定されているリードベリファイが実行されま す。NET IMPRESSでのベリファイモード設定は、NET IMPRESSのインストラク ションマニュアル【5-4-14 ベリファイモード切替】をご参照ください。

 ・SUMリードベリファイ マイコンからProgramを行った領域のSUM値を読み出し、プログラマがProgram 時に転送した書き込みデータのSUM値と比較します。
 SUM値は8ビット単純加算の16ビットSUMと16ビット単純加算の16ビットSUMの2 パターンで比較を行います。

・FULLリードベリファイ プログラマがマイコンへProgramを行った領域のデータを送信し、マイコン側でフラッシ ュメモリデータとの比較を行います。

40K

ウィンドウ内容を、コントロールモジュールに転送するキーです。

①~③の設定変更後は、他のウィンドウに移る前に必ず、OKキーを押してください。

OKキーが押されなければ、変更したパラメータは反映されません。

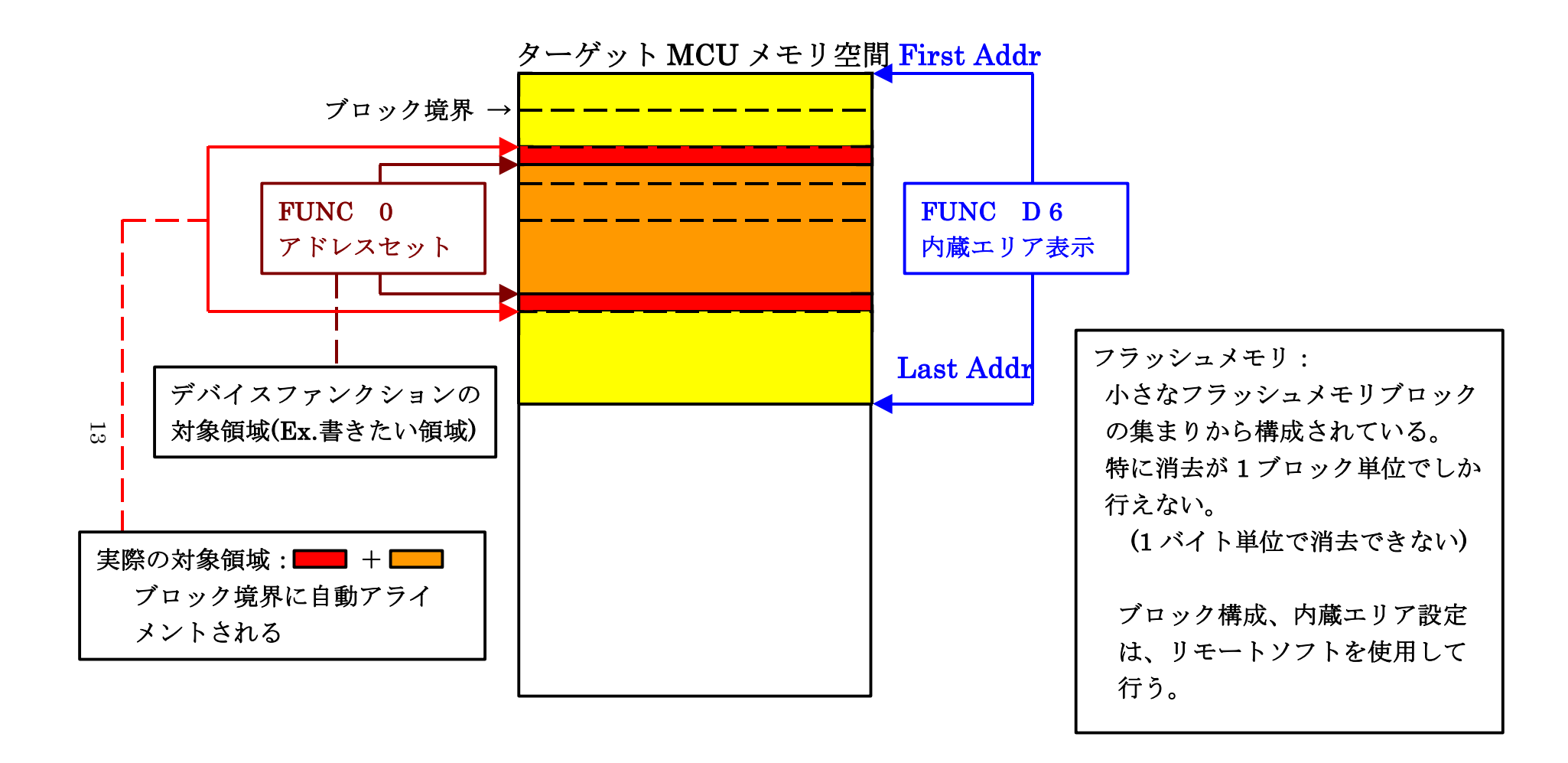

FUNC 0アドレスセットとアドレスアライメント

 $\boxtimes 2 - 2 - 2 - 1$ 

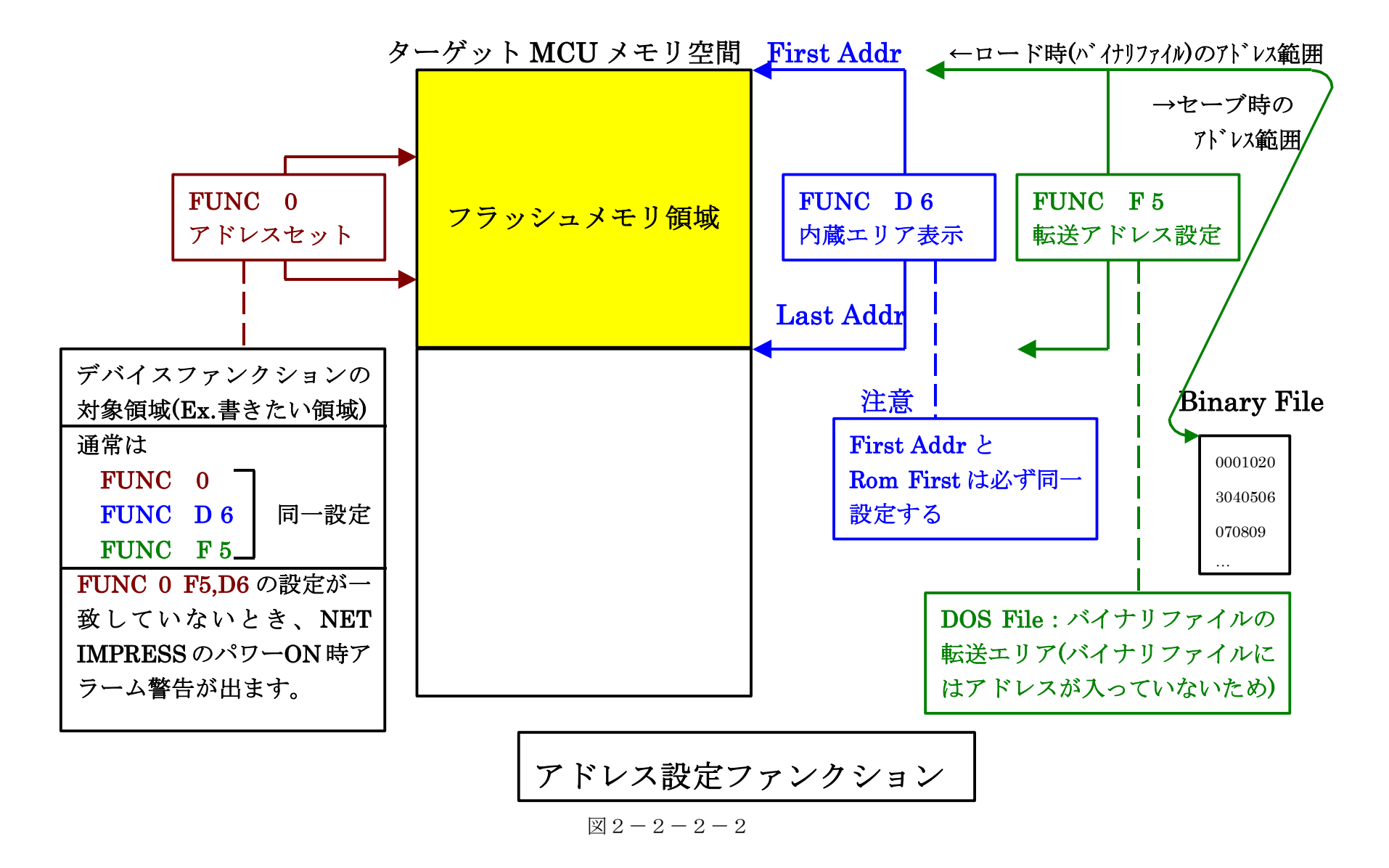

2-2-3. 【 Parameter Table 2 ウィンドウの設定 】

この設定ウィンドウには、マイコン固有パラメータが設定されていますので、変更しないでください。

## 設定変更が必要な場合は、事前に必ず弊社サポートセンタまで、ご相談ください。

| l∎≹ F | Remote C            | ontr   | ol M  | ode   | v           | ersio | on 5 | .85  |       |       |       |      |       |     |      |            |          |            |         | - • •          |
|-------|---------------------|--------|-------|-------|-------------|-------|------|------|-------|-------|-------|------|-------|-----|------|------------|----------|------------|---------|----------------|
| Cur   | FT810.YIM           |        |       |       |             |       |      |      |       |       |       |      |       |     |      |            | REMOTE   |            |         |                |
| мс    | ACU TYPE MODEL CODE |        |       |       |             |       |      |      |       |       |       |      |       | Ν   | лісо | M PACK No. | Port No. | © REMOTE   |         |                |
|       |                     |        |       | F     | <b>T</b> 81 | 0     |      |      |       |       |       |      | F     | T81 | 0    |            | F        | T810Mxx    | TCP/IP  | C EDIT         |
| Ĺ     | Hostli              | nterfa | ace ( | Confi | igura       | ation | Ţ    |      |       | Bas   | sic O | pera | tion  |     |      | Y          |          | Parameter  | Table 1 | Communication  |
|       | Par                 | ame    | ter 1 | able  | 2           |       | Ľ    |      | CF    | - Ca  | rd In | foma | ation |     | ľ    |            |          | File Trans | fer     | Check          |
|       | - Specific          | Pa     | ram   | otori | for tl      | his ( | ontr | ol M | lodul | lo (F | ныс   | 2 8X |       |     |      |            |          |            |         | 10KEY          |
|       | opecini             | 00     | 01    | 02    | 03          | 0/    | 05   | 06   | 07    | 08    | 00    | 0Δ   | 08    | 00  |      | OF         | OF       |            |         | Execute YMN    |
|       | 0C0:                | 00     | 30    | 02    | 01          | 00    | 00   | 00   | 00    | 00    | 00    | 00   | 00    | 00  | 00   | 00         | 00       | .0         |         |                |
|       | 0D0:                | 00     | 00    | 00    | 00          | 01    | 00   | 00   | 00    | 20    | 00    | 10   | 00    | 00  | 00   | 00         | 01       | •••••      |         | Save to HD     |
|       | 0E0:                | 00     | 00    | 00    | 00          | 00    | 00   | 00   | 00    | 00    | 00    | 00   | 00    | 00  | 00   | 00         | 00       | •••••      | •••••   |                |
|       | 0F0:                | 00     | 00    | 00    | 00          | 00    | 00   | 00   | ЗF    | 00    | 00    | 00   | 00    | 20  | 00   | 00         | 00       | ?          | ••• ••• |                |
|       | 140.                | 01     | 07    |       |             |       |      | 00   | 02    | 00    | 00    |      |       |     |      | 00         |          |            |         | Cancel         |
|       | 140.                | 01     |       | 00    | 00          | 00    | 00   | 00   | 02    | 00    | 00    | 00   | 00    | 00  | 00   | 100        | 100      | J          | •••••   | Exit           |
|       | 600:                | 00     | 00    | 00    | 00          | 00    | 00   | 00   | 00    | 00    | 00    | 00   | 00    | 00  | 00   | 00         | 00       | •••••      |         |                |
|       | <b>610</b> :        | 00     | 00    | 00    | 00          | 00    | 00   | 00   | 00    | 00    | 00    | 00   | 00    | 00  | 00   | 00         | 00       | •••••      |         | - Version      |
|       | 620:                | 00     | 00    | 00    | 00          | 00    | 00   | 00   | 00    | 00    | 00    | 00   | 00    | 00  | 00   | 00         | 00       | •••••      | •••••   | 5.85           |
|       | 630:                | 00     | 00    | 00    | 00          | 00    | 00   | 00   | 00    | 00    | 00    | 00   | 00    | 00  | 00   | 00         | 00       | •••••      | •••••   | Control Module |
|       |                     |        |       |       |             |       |      |      |       |       |       |      | ~     |     |      |            |          |            |         | 12.07          |
|       |                     |        |       |       |             |       |      | -    | VV.   | Ah    | ٢N    | IN   | G     | 7   |      |            |          |            |         | 13.01          |
|       |                     |        |       | The   | ese         | e pa  | ara  | me   | ter   | sh    | ou    | ld r | ot    | be  | ch   | an         | geo      | d.         |         | Parameter      |
|       |                     |        |       | Co    | nta         | ict 1 | to l | ונ   | SII   | NS    | IG    | -11  | in (  | det | ails | <b>3</b> . |          |            |         | 12.00          |
|       |                     |        |       |       |             |       |      |      |       |       |       |      |       |     |      |            |          |            |         | -              |

## 2-3. デバイスファンクションと実行機能

NET IMPRESSのデバイスファンクション起動時に実行される機能は以下のとおりです。

| デバ       | イスファンクション                       | ERASE  | BLANK  | PROGRAM  | READ  | E. P. R  | СОРҮ |
|----------|---------------------------------|--------|--------|----------|-------|----------|------|
| 対        | 【FUNC 0】による<br>フラッシュメモリ<br>一部領域 | 0      | 0      | 0        | 0     | 0        | 0    |
| 象メモリ     | 【FUNC D6】による<br>フラッシュメモリ<br>全領域 | 0      | 0      | 0        | 0     | 0        | 0    |
| 域        | ブロックコンフィ<br>グレーションによ<br>る書込み禁止  | 0      | 0      | 0        | 0     | 0        | 0    |
|          |                                 | Erase  |        | □Erase   |       | Erase    |      |
| フラ<br>する | ッシュメモリに対<br>実行動作                | ∎Blank | ∎Blank | □Blank   |       | ∎Blank   |      |
|          |                                 |        |        | ■Program |       | ■Program |      |
|          |                                 |        |        | ■Read    | ■Read | ■Read    |      |
|          |                                 |        |        |          |       |          | Сору |
| 備考       |                                 |        |        |          |       |          |      |
|          |                                 |        |        |          |       |          |      |
|          |                                 |        |        |          |       |          |      |

### 3. プロテクトおよびセキュリティ

#### 3-1. プロテクト機能の概要

本コントロールモジュールの対象となるマイコンは、ブロック単位で書き込みおよび消去の動作 を禁止するプロテクトビット機能を備えております。

プロテクトビットプログラムを実行し、プロテクトが有効になった状態での消去、書き込みは無 効となります(以降この状態をプロテクト状態とします)。

また、全てのブロックに対してプロテクトビットプログラムを実行した場合、消去、書き込み及 び読み出しが禁止される、セキュリティ状態となるマイコンもあります。

セキュリティ状態となった場合本コントロールモジュールによる制御が行えず、フラッシュメモ リの書き換えなどができない状態となります。セキュリティ状態の解除も不可能となります。

プロテクト機能を使用する際は、設定内容の確認を十分に行ってください。

プロテクトビット機能の詳細は、マイコンのマニュアルをご参照ください。

3-2. プロテクトビットプログラム実行エリア設定

プロテクトビットプログラムは任意のブロックに対して実行することが可能です。

プロテクトビットプログラム実行ブロックを指定するにはリモートソフトをご利用いただきます。 【Parameter Table2】画面において、F0~F3の設定値によりプロテクトビッ トプログラムを実行するブロックを指定します。ブロックに対応するビットを1にセットすること で、プロテクトビットプログラム実行ブロックに指定することができます。

| Para       | Ľ                                                     | Application-Read |    |    |    |    |    |    |    |    | File Transfer |           |           |    |    |    |        |
|------------|-------------------------------------------------------|------------------|----|----|----|----|----|----|----|----|---------------|-----------|-----------|----|----|----|--------|
| - Specific | -Specific Parameter for this Control Module (EUNC 8X) |                  |    |    |    |    |    |    |    |    |               |           |           |    |    |    |        |
| Specific   | Specific Parameter for this Control Wodule (FUNC 8X)  |                  |    |    |    |    |    |    |    |    |               |           |           |    |    |    |        |
|            | 00                                                    | 01               | 02 | 03 | 04 | 05 | 06 | 07 | 08 | 09 | <u>0A</u>     | <u>0B</u> | <u>0C</u> | 0D | 0E | 0F |        |
| 0C0:       | 00                                                    | 30               | 04 | 01 | 00 | 00 | 00 | 00 | 00 | 00 | 00            | 00        | 00        | 00 | 00 | 00 | .0     |
| 0D0:       | 00                                                    | 00               | 00 | 00 | 01 | 00 | 00 | 00 | 20 | 00 | 10            | 00        | 00        | 00 | 00 | 01 | •••••• |
| 0E0:       | 00                                                    | 00               | 00 | 00 | 00 | 00 | 00 | 00 | 00 | 00 | 00            | 00        | 00        | 00 | 00 | 00 | •••••  |
| 0F0:       | 00                                                    | 00               | 00 | 00 | 00 | 00 | 00 | ЗF | 00 | 00 | 00            | 00        | 20        | 00 | 00 | 00 | •••••  |
|            |                                                       | _                | _  |    |    |    |    |    |    |    |               |           |           |    |    |    |        |
| 140:       | 01                                                    | OA               | 00 | 00 | 00 | 00 | 00 | 02 | 00 | 00 | 00            | 00        | 00        | 00 | 00 | 00 | •••••  |
|            |                                                       |                  |    | -  |    |    |    |    |    |    |               | -         | -         |    |    |    |        |

ブロック指定ビットはF0から順に bit31~bit24、bit23~bit16、bit15~bit8、bit7~bit0 と なっています。

プロテクトを設定するブロックのアドレスと指定ビットとの対応は次のようになります。ブロッ ク構成に関する詳細は各マイコンのデータシートおよびマイコンパックマニュアルを参照して下さ い。

#### $\mathsf{TMPM330FDFG}$

| ブロック番号 | アドレス                                  | 指定ビット |
|--------|---------------------------------------|-------|
| Block0 | #00060000~#0007FFFF                   | bit0  |
| Block1 | #00040000~#0005FFFF                   | bit1  |
| Block2 | # 0 0 0 2 0 0 0 0 ~ # 0 0 0 3 F F F F | bit2  |
| В1оск3 | #00010000~#0001FFFF                   | bit3  |
| Block4 | #00000000~#00007FFF                   | bit4  |
| Block5 | #00008000~#0000FFFF                   | bit5  |

注)存在しないブロックを指定した場合エラーとなります。

<設定例>

TMPM330FDFGのBlock4(#00000000~#00007FFF)及びBl ock0(#00060000~#0007FFFF)の2つのブロックをプロテクトする場合の 設定値は#00000011となります。

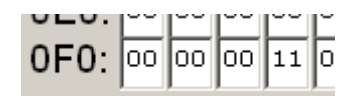

3-3. セキュリティ

本コントロールモジュールの対象となるマイコンでは、内蔵フラッシュメモリの全てのブロック に対してプロテクトビットプログラムを実行すると、セキュリティ機能が有効(セキュリティ状態) になるタイプと、セキュリティ設定コマンドによりセキュリティが有効になるタイプの2種類のセ キュリティ設定方式があります。セキュリティ設定方式についてはご利用になるマイコンのマニュ アル及びマイコンパックのインストラクションマニュアルを参照ください。

この状態ではSWDによるアクセスが禁止されるため、本コントロールモジュールからの制御が 不可能となりプロテクトビット消去ができなくなります。

このため、セキュリティ状態の解除を行うためには、マイコンのセキュリティレジスタを設定し、 セキュリティをOFFにするアプリケーションをあらかじめフラッシュメモリ上に書き込んでおき、 実行させる必要があります。

セキュリティについての詳細はマイコンのマニュアルをご参照ください。

3-4. セキュリティ設定コマンドによるセキュリティ機能有効化(対応品種のみ) セキュリティ設定有効の設定でデバイスファンクションE. P. R、PROGRAM実行するこ とによりセキュリティ設定コマンドが実行されセキュリティ機能が有効になります。

セキュリティ設定有効の指定方法

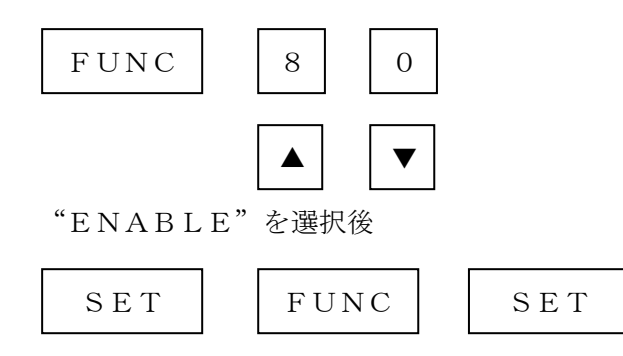

のキー操作により設定完了です。

※セキュリティ機能をご利用にならない場合は、は"DISABLE"を選択してください。

# 4. FT810固有エラーと対処法

### 4-1. 固有エラーメッセージ一覧

下記の表はFT810で出力される固有のエラー内容です。

| エラーメッセージ                                | エラー内容/対処方法                                                                                                    |
|-----------------------------------------|----------------------------------------------------------------------------------------------------|
| ERR-NO. 0017<br>DEBUG ENTRY ERROR       | デバッグモードに入れませんでした。                                                                                                    |
| ERR-NO. 0018<br>DEBUG RESET ERROR       | マイコンのリセットができませんでした。                                                                                                    |
| ERR-NO. 0020<br>COMMAND/PARAM ERR       | コマンド及び実行パラメータに異常があります。                                                                                                    |
| ERR-NO. 0021<br>SWD REQUEST FAULT       | REQUESTパケットの応答にFAULTが返されました。                                                                                                    |
| ERR-NO. 0022<br>SWD REQUEST ERROR       | REQUESTパケットに対して予期しないエラーが発生しました。                                                                                                    |
| ERR-NO. 0023<br>SWD DATA ERROR          | DATAパケットの送受信においてエラーが発生しました。                                                                                                    |
| ERR-NO. 0024<br>SWD ERROR               | SWD通信においてエラーが発生しました。                                                                                                    |
| ERR–NO. 0026<br>PROTECT ERROR           | プロテクト処理の実行中にエラーが発生しました。                                                                                                    |
| ERR-NO. 0027<br>PROTECT ILLEGAL SETTING | プロテクト設定の値が不正です。                                                                                                    |
| ERR-NO. 0028<br>ILLEGAL DEVICE DETECT   | 不定なデバイスが検出されました。                                                                                                    |
| ERR-NO. 1109<br>DEVICE ERROR XX         | <ul> <li>デバイスファンクションの実行中にエラーが発生しました。</li> <li>エラーが発生した処理内容により以下の値を表示します。</li> <li>0F:初期化</li> <li>01:消去</li> <li>02:ブランクチェック</li> <li>03:書込み</li> <li>04:ベリファイ</li> <li>07:SUM</li> </ul> |
| ERR-NO. XXXX                            | 想定外のエラーです。<br>このエラーが発生するとライタでの制御け不可能とかります                                                                                                    |
| UNEXPECTED ERR                          | 弊社サポートセンタへお問い合わせ下さい。                                                                                                    |

本章に記載のない、標準のエラーに関する詳細は、NET IMPRESSのインストラクション マニュアルをご参照ください。 5. 書き込み制御プログラム (WCP) のインストール

5-1. 概要

本コントロールモジュールでは、コマンド実行に先立って、ターゲットマイコン上で動作する書 き込み制御プログラムをマイコンへ転送し、その制御プログラムのもとでフラッシュメモリの書き 込みを行います。

転送される書き込み制御プログラムは、あらかじめ、YIMフォルダ内に、xxx.BTPの拡張子をもつファイル名で配置します。

x x x. BTPは、YIMフォルダ内にただ一つだけの配置が許されています。

2つ以上のx x x. BTPファイルを配置することや、x x x. BTPファイルを配置しないでの、ご利用はできません。

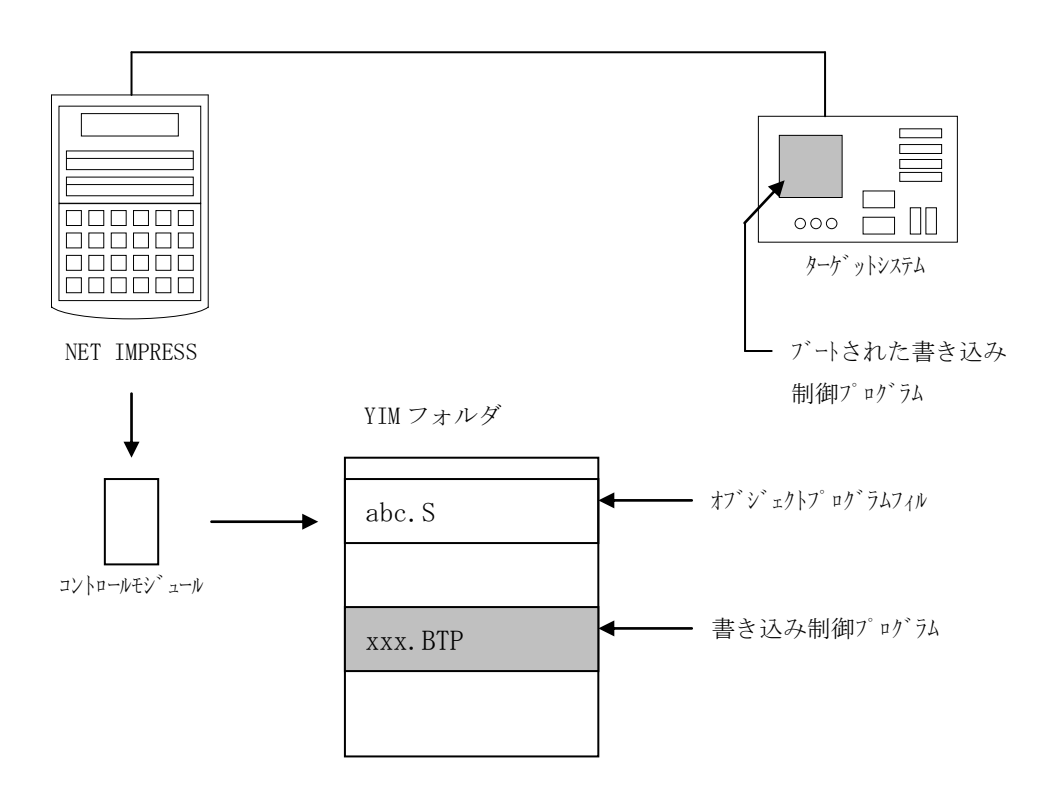

5-2. 書き込み制御プログラム (WCP) インストール

マイコンパック内の拡張子BTPのファイルを次の要領でYIMフォルダ内へロードします。 1. AZ490 (リモートソフト)をご使用になる場合

【File Transfer】画面の【Copy File(Load)】を使用して、 YIMフォルダに拡張子BTPのファイルをCopyします。

| Remote Control Mode Version  | 5.85                                     |                |                                            |                  | - • •              |
|------------------------------|------------------------------------------|----------------|--------------------------------------------|------------------|--------------------|
| Current IMPRESS Module       |                                          |                | -                                          |                  | PEMOTE             |
| F 101                        | 0.1111                                   |                |                                            | Do at No.        | REMOTE             |
| ET940                        |                                          | ET910          |                                            |                  | REMOTE             |
| F 1810                       |                                          | FIOID          | FIOTUWIXX                                  |                  | C EDIT             |
| Host Interface Configuration | Basic Operation                          |                | Parameter                                  | Table 1          | Communication      |
| Parameter Table 2            | CF Card Inf                              | omation        | File Tran                                  | File Transfer    |                    |
| IMPRESS Folder               | Object Data                              | r PAM          | Parameter Table –                          | lodule           | 10KEY              |
| Select YIM folder            | Load Object                              | ct Data        | Load Parame                                | ter              | Execute YMN        |
| Create YIM folder            | Save Object Data                         |                | Save Parame                                | eter             | Save to HD         |
| Delete YIM folder            | Clear Buffer                             |                |                                            |                  |                    |
| Copy YIM folder              |                                          |                | Control Module                             |                  |                    |
| Load YIM folder              | To and From DOS Area<br>Copy File (Load) |                | To and From Control I<br>Load Definition P | Module<br>rogram |                    |
| Save YIM folder              | Copy File (Save)                         |                | Save Definition P                          | rogram           | Exit               |
|                              | Purge File                               | Purge All File |                                            |                  | - Version          |
| Log File                     | BufferRAM                                |                |                                            |                  | 5.85               |
| Save Log File                | Buffer Area (FUN                         | IC F5)         | RAM DISK Area (FUI                         | NC FB)           | Control Module     |
| Save All Log Files           | First Address                            | 0000000        | First Address 000                          | 00000            | 12.07              |
| Purge Log File               | Last Address                             | UUU/FFFF       | Ram Disk Size 000                          |                  | 13.01              |
| Purge All Log Files          | Store Bl                                 | ock            | Object Data Format (FUI                    | NC 5)            | Parameter<br>12.00 |
|                              |                                          |                |                                            |                  |                    |

2. CFカードアダプタをご使用になる場合

①USBコンパクトフラッシュアダプタ等を利用してパーソナルコンピュータに本コントロールモジュールを接続します。
 予め、アダプタが本コントロールモジュール(コンパクトフラッシュ)に対応していること

をご確認ください。

②拡張子BTPのファイルをYIMフォルダにCopyします。

# 6. ターゲットシステムとの接続と専用コネクタ

#### 6-1. 信号一覧表

本コントロールモジュールをご利用頂いた場合のターゲットプローブコネクタ端の信号表を示し ます。なお、NET IMPRESSとSWDアダプタは、標準プローブで接続されます。

| マイコン信号名                   | AZ442:SWDアダプタの<br>標準信号名称(マイコン側) |                                       |                                                         | マイコン信号名 |       |
|---------------------------|---------------------------------|---------------------------------------|---------------------------------------------------------|---------|-------|
|                           | N. C                            | 11                                    | 1                                                       | ТVрр1   |       |
| RESET                     | ∕TRES                           | $\begin{pmatrix} 1 & 2 \end{pmatrix}$ | 2                                                       | Vсс     |       |
| マルチプレクス用信号<br>(+5V)       | ∕TICS0                          | (13)                                  | 3                                                       | TMODE   |       |
| マルチプレクス用信号<br>(2.0V~3.0V) | ∕TICS1                          | (14)                                  | 4                                                       | ТѴссd   | DVCC3 |
| ウォッチドッグパルス<br>信号          | WDT                             | (15)                                  | (5)                                                     | GND     | GND   |
|                           | TAUX 3                          | 16                                    | 6                                                       | SWCLK   | SWCLK |
|                           | TXUX4                           | 17                                    | 7                                                       | GND     | GND   |
|                           | N. C                            | 18                                    | 8                                                       | N. C    |       |
|                           | N. C                            | 19                                    | 9                                                       | GND     | GND   |
| GND                       | GND                             | (2 0)                                 | $\overline{\left(\begin{array}{c}1 \end{array}\right)}$ | SWDIO   | SWDIO |

SWDアダプタからマイコンへの信号線接続(FT810)

- 1. 〇 は、必ず接続頂く信号線です。
- 2. ()は、必要な時のみ接続してください。
- 3. も( )も印のない信号線はターゲットシステムの回路には接続しないでください。 詳細については、弊社サポートセンタにお問い合わせください。
- 4. 各信号線のインタフェイス回路については、アダプタの『Instruction Manua 1』をご覧下さい。

### 6-2. 代表的な接続例

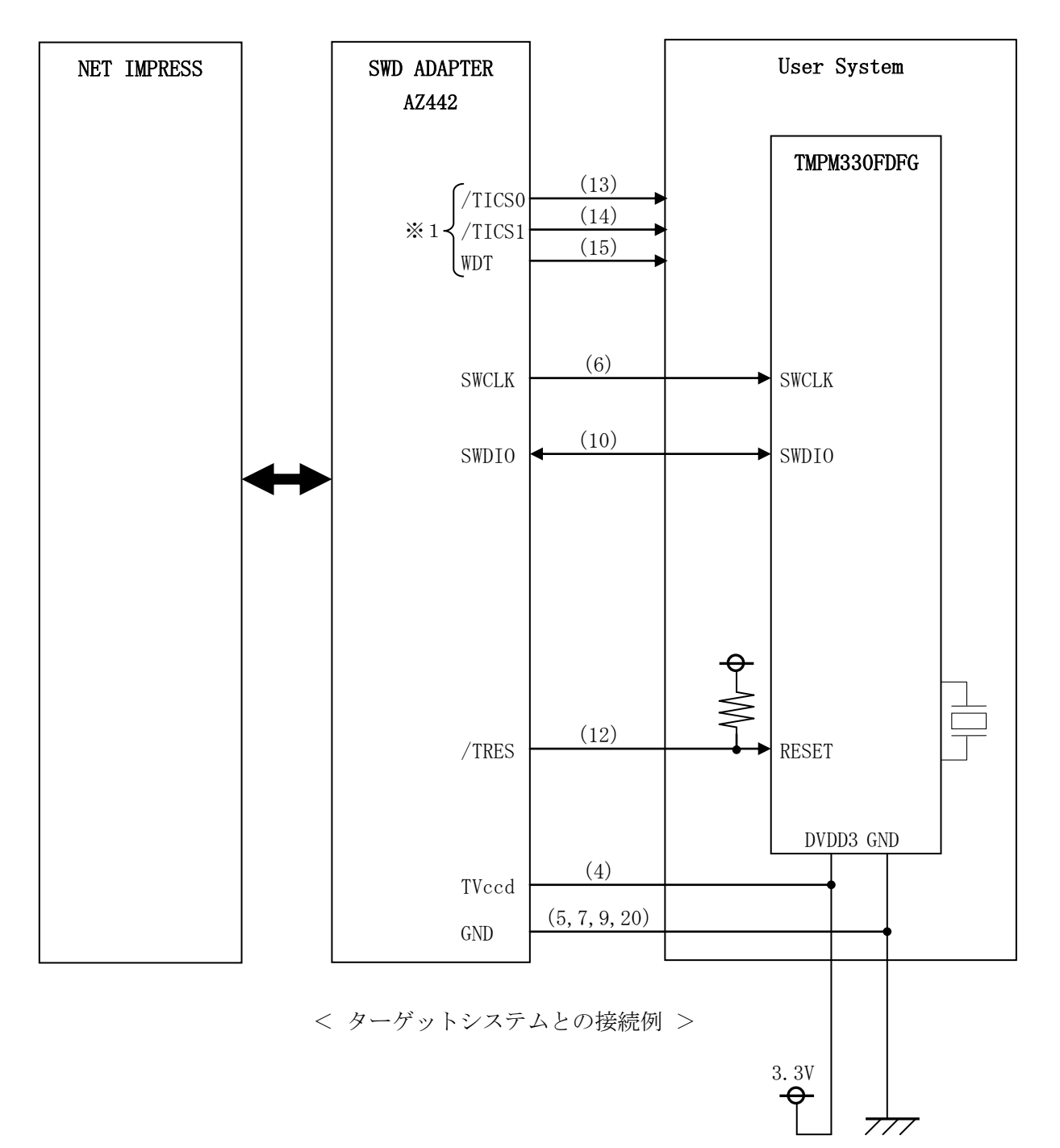

※1:オプション機能です。

(1) "書き込みモード信号"など一部の書き込みに使用する信号がユーザシステムとの共用端子に定義されている場合には、それらの信号のマルチプレクス回路をユーザシステムに実装してください。

/TICS0/1信号は、NET IMPRESSのデバイスファンクション実行時にだけアサー トされる信号です。

この信号によって共用端子に実装される信号切り替えを行います。

マルチプレクス回路をユーザターゲットシステムにいれていただくことにより、/TICSO/ 1がネゲートされている時(デバイスファンクションを実行していない時)にNET IMPRE SSが接続されていない(コネクタを外した)状態と同一の条件をつくることができます。

書き込み制御に使われるこれらの信号が、フラッシュマイコンから制御用専用信号線として定義 されるターゲットシステムでは、マルチプレクス回路は不要です。

②WDT信号端子には、WDT Period 【FUNC D5】で設定されたクロック信号がN ET IMPRESSより出力されます。(常時出力)(オープンコレクタ出力)

フラッシュメモリ書き込み中に、所定のクロック信号が必要なユーザ回路へ接続しご利用くださ い。

③NET IMPRESSでは、標準プローブ中に/TRES信号を設けてあります。 /TRES信号は、ターゲットシステム内でワイヤードオアをとり、マイコンの/RESET端

子に接続して頂けるよう、オープンコレクタ出力の信号としています。

#### 6-3.制御信号波形

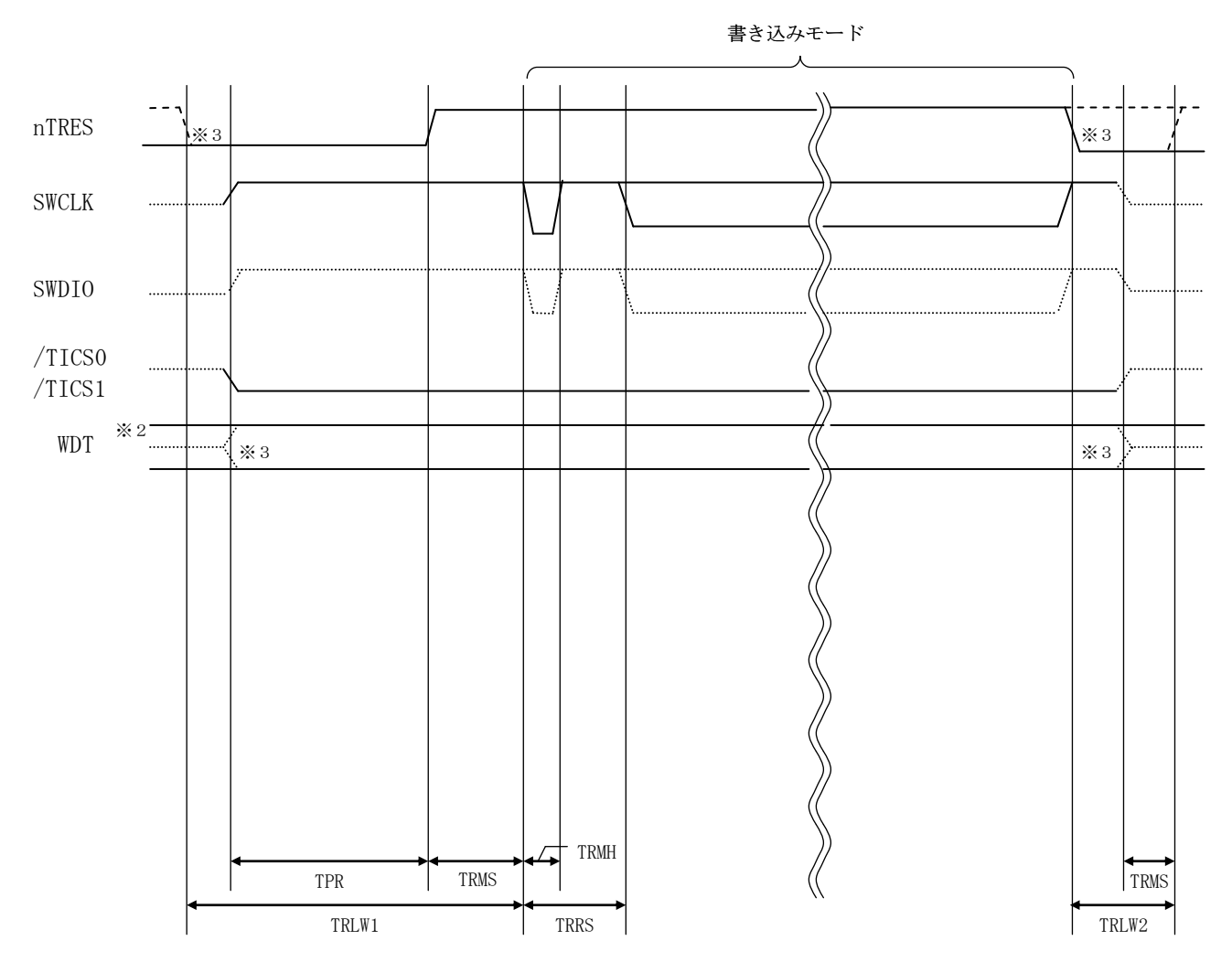

|       | ライタ仕様       |
|-------|-------------|
| TPR   | 200ms (min) |
| TRLW1 | 350ms (min) |
| TRLW2 | 100ms (min) |
| TRMS  | 10ms (min)  |
| TRMH  | 5ms (min)   |
| TRRS  | 100ms (min) |

- ※2: WDT はオープンコレクタ出力です。
- ※3: オプション機能です。

【動作手順】

- ①フラッシュプログラマの電源投入後、ターゲットシステムの電源を入れてください。 この際フラッシュプログラマはリセット信号をアサート、WDT信号(出力)から周期的なパル スが出力されます。
- ②デバイスファンクションの実行によって/TICSO/1がアサートされ、フラッシュプログラム用の通信チャネルがターゲットシステム上でフラッシュプログラマ側に接続されます。 (フラッシュプログラム用の通信チャネル及び、関連信号が他のユーザ回路から独立して常時フラッシュプログラマに専有されるシステムでは、本信号による信号切り替えは必要ありません)
- ③マイコンのプログラミングモードが起動され、規定の通信回線を使ってNET IMPRESSとの通信を始めます。通信は、あらかじめ設定されている通信条件で行います。
- ④プログラミング終了後、/TICS1をネゲートします。 デバイスファンクション非実行中は/TRESは常にアサートし、WDT信号は常時出力します。

6-4. プローブ

FT810を使って、ユーザターゲット上のフラッシュROMにデータを書き込むためには、 AZ442:SWDアダプタが必要となります。(別売)

このアダプタのご用命は、FT810コントロールモジュールとあわせまして、弊社または、弊 社代理店までご相談下さい。

AZ442:SWDアダプタの接続につきましては、本インストラクションマニュアルの第6章 またはAZ442インストラクションマニュアルをご参照下さい。

<AZ442:NET IMPRESS←→SWD信号変換アダプタ>

AZ442はNET IMPRESSの標準入出力信号をSWD信号に変換します。

このアダプタにより、SWDプロトコルを用いたフラッシュROMプログラミングが可能なマイ コンをサポートします。下図にAZ442の構成概要を示します。

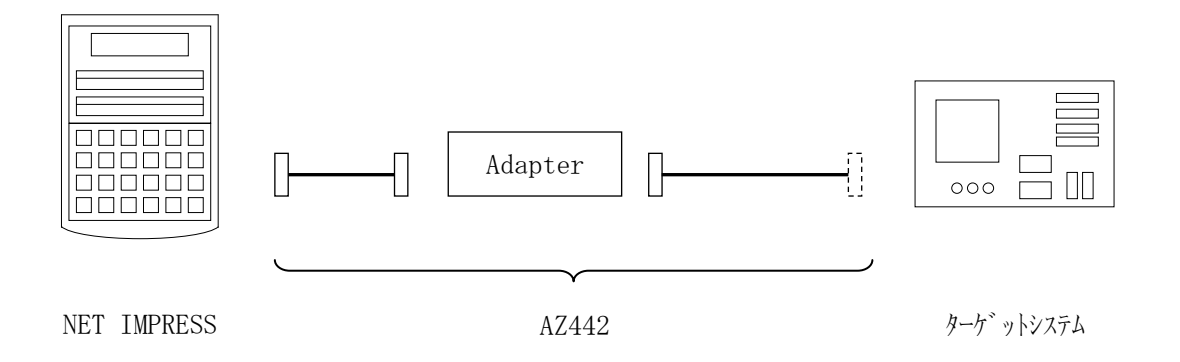

AZ442のユーザターゲット側末端は、コネクタが付いていません。 お客様のターゲットシステムにあわせて、コネクタを付けて頂く必要があります。

### 7.対象マイコン以外への適用

- パラメータテーブルの変更方法 -

7-1. パラメータ変更(NET IMPRESSのキーボードを使って)

NET IMPRESSインストラクションマニュアル【5-4.パラメータ設定】に示すファ ンクションコマンドで規定されるパラメータ(ファンクションD1~DF)については、NET I MPRESSのキーボード上で変更できます。

ターゲットシステムとの通信インタフェイスやご利用になるターゲットシステムの電源電圧など がこの範囲に入ります。

#### < ご注意 >

マイコン内に内蔵されるフラッシュメモリブロック構成など、設定事項が多岐にわたる対象マイ コン自体の変更は、NET IMPRESSのキーボードからは行えません。(リモートコントロー ラ:AZ490をご利用ください。)

また、実在マイコンのパラメータリストは、弊社より供給されている場合があります。 詳細は弊社、または弊社代理店までお問い合わせください。

7-2.対象マイコンの変更(リモートコントローラを使って)

弊社では、PCからNET IMPRESSをリモート制御するためのリモートコントローラ(A Z490)を用意しております。リモートコントローラは弊社ホームページよりダウンロード可能 です。

このリモートコントローラでは、NET IMPRESSのリモートコントロール機能のほかに、 パラメータテーブルの設定、確認ができます。

リモートコントローラでは、パラメータテーブルを個々に設定する事ができ、変更可能なパラメ ータ設定対象は、以下のパラメータが含まれます。

| ①Device Type:    | 対象デバイス名称が設定できます。               |
|------------------|--------------------------------|
|                  | NET IMPRESS LCD上に表示される名称を変更できま |
|                  | す                              |
| ②Flash Rom Area: | 当該マイコンのフラッシュメモリ領域が設定できます       |
| ③Rom Block :     | フラッシュメモリのブロック構成をRom Group毎にスタ  |
|                  | ートアドレスとサイズを設定する事ができます。         |
|                  | これにより、同一プロトコル・アルゴリズムをもつ代表マイコン  |
|                  | 以外のマイコンへの対応が可能となります            |
| (4)MCU Clock :   | ターゲットマイコン動作クロック周波数の設定ができます     |
| ⑤通信インタフェイス:      | ターゲットシステムとの通信インタフェイスの設定ができます   |
| ⑥その他:            | その他のマイコンの固有設定情報を変更する事ができます     |

7-3. リモートコントローラによるパラメータの変更方法

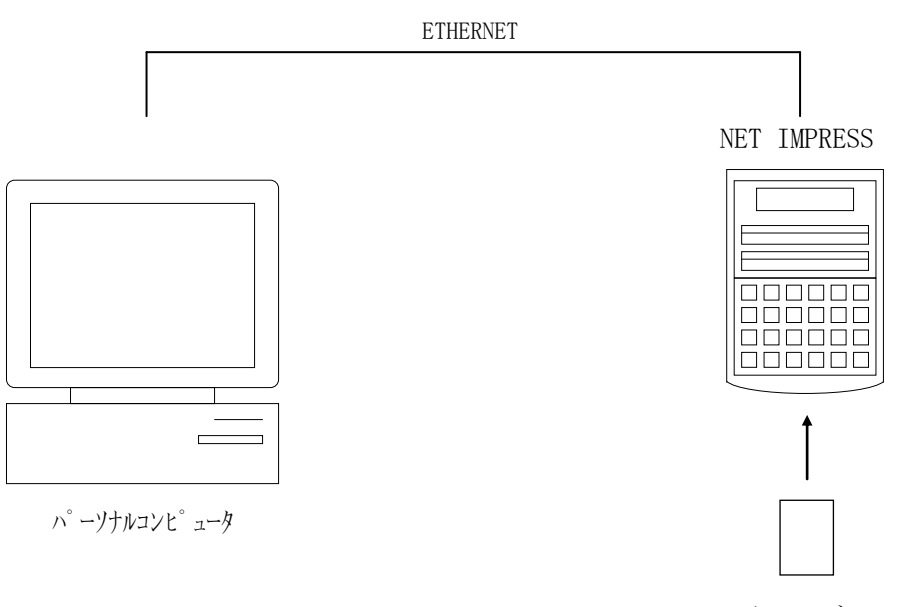

コントロールモシ゛ュール

パーソナルコンピュータ(IBM-PC)とNET IMPRESSをETHERNETケーブル で接続します。

NET IMPRESSには、ターゲットマイコン用のコントロールモジュールを実装しておきます。

パーソナルコンピュータ(Windows環境)上で、リモートコントローラを動作させること で、NET IMPRESSに実装されたコントロールモジュールのパラメータテーブルを変更/確 認することができます。

リモートコントローラ(AΖ490)では、パラメータの一括ロード/セーブが行えます。

ー括してセーブすることができますので、同系列の各種デリバディブマイコンへのパラメータテ ーブル変更を容易に行うことができます。

また、この機能を使い、弊社ホームページよりダウンロードしたマイコンパックをコントロール モジュールにロードすることを容易に行うことができます。

### 8. Y I Mフォルダ管理

8-1. Y I Mフォルダによる段取り替え

弊社ライタの仕様として、一連の書き込み制御用ファイル等をCFカード内のYIMフォルダで 管理します。

そのため、異系列の書き込み仕様をもつマイコンに対しても、CFカードの交換なしに、リモートコントローラ(AZ490)のYIMフォルダ選択機能を用いて、スピーディな段取り換えを行うことができます。

YIMフォルダにはあらかじめ定義体ファイルや各種書き込みに使用するファイルをロードして おく必要があります。

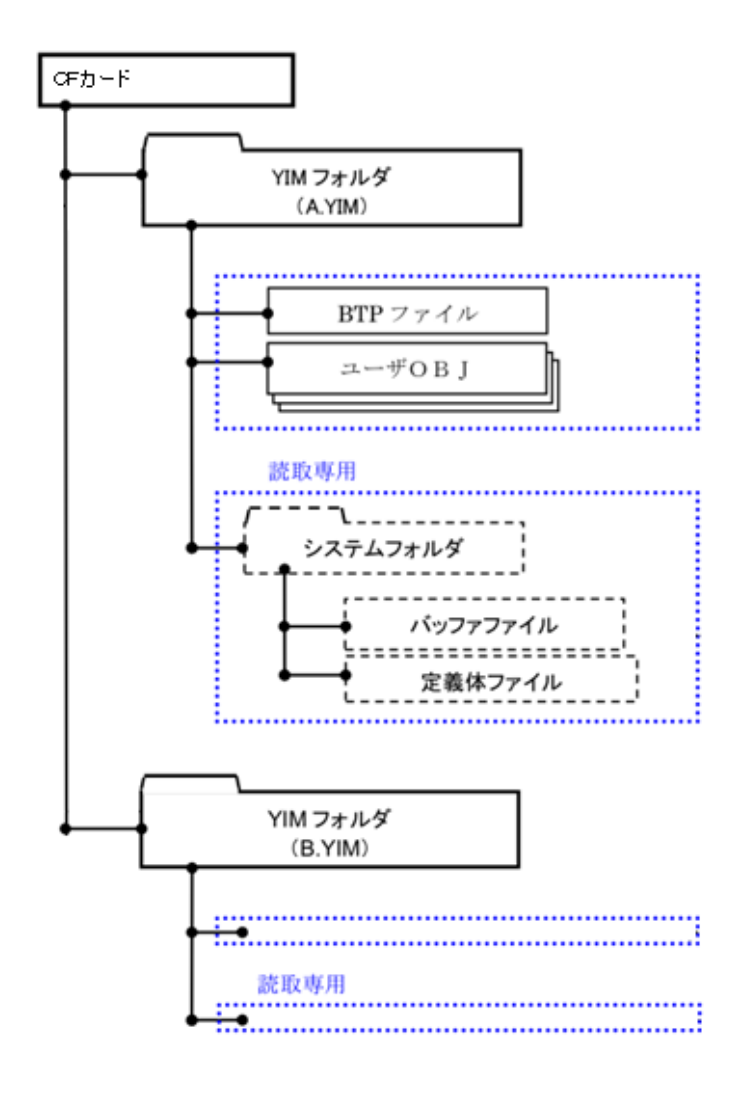

#### 8-2. 定義体交換方法

定義体ライセンスが付加された、CFカードをNET IMPRESSに実装された状態にして、 リモートコントローラ (AZ490)の定義体ダウンロード機能 (File Transfer画面 の、Load Definition Program)を使用して、YIMフォルダへの定義体ダ ウンロードを行います。(NET IMPRESS単体では、この機能はご利用できません)

定義体ライセンスをご購入時に、弊社より提供されたCDの中にある定義体ファイル(x x x. CM)をYIMフォルダにダウンロードして頂きます。

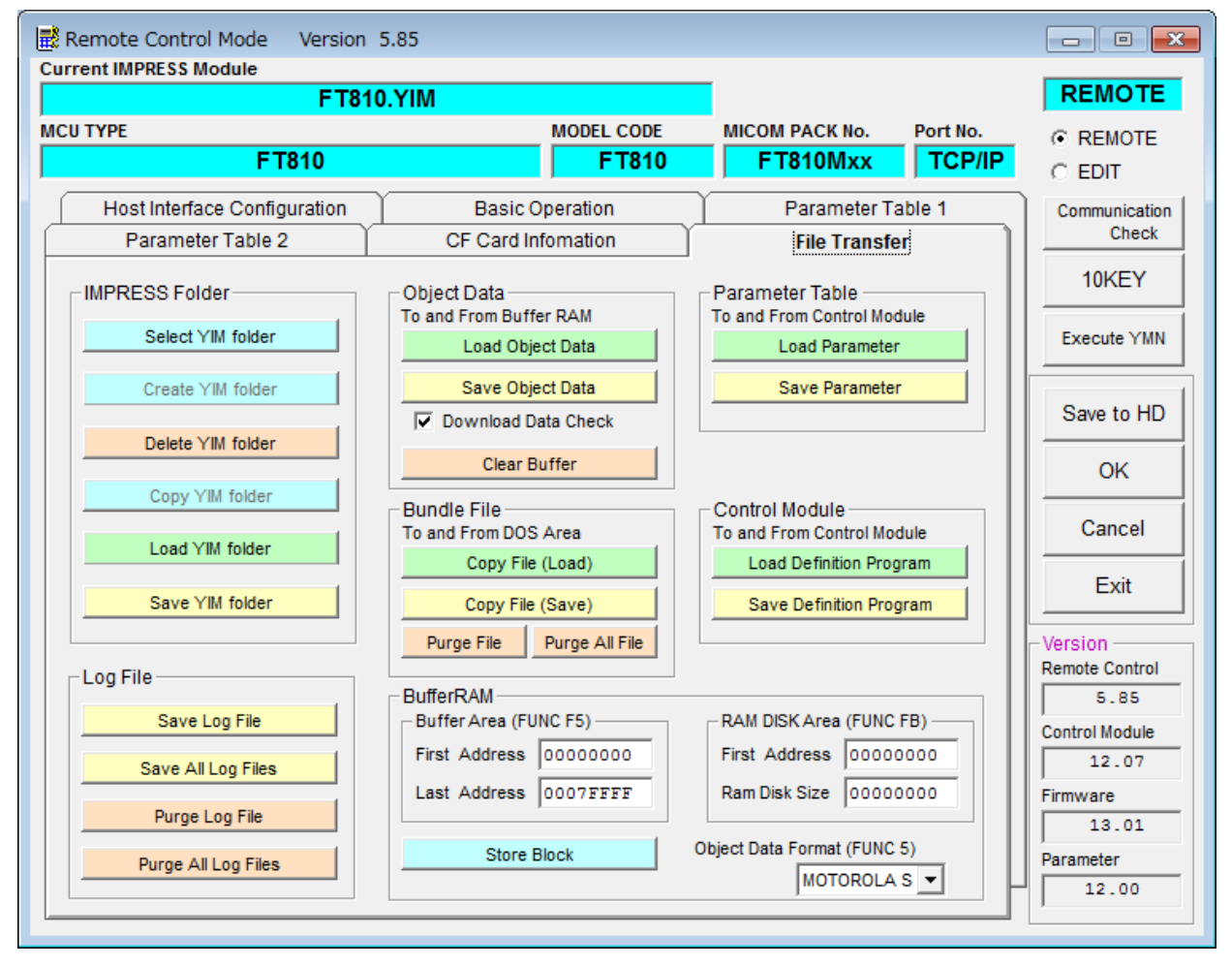

## 9. ご利用上の注意

- ①本コントロールモジュールは、弊社フラッシュマイコンプログラマ専用のコントロールモジュールです。弊社、フラッシュマイコンプログラマ以外ではご使用にならないでください。
- ②本コントロールモジュールは指定されたフラッシュマイコン専用のものです。
- 他のマイコンへの書き込みには、書き込みを行うマイコン専用のコントロールモジュールをご利 用ください。マイコンとコントロールモジュールとの対応を誤って使用すると、ターゲットシス テムを破壊する恐れがあります。
- ③NET IMPRESSは、ターゲットシステムとのインタフェイスIC (AZ442内部IC) 電源用に数mAの電流をTVccd端子より消費いたします。
- ④デバイスファンクション又は、ファンクション実行中には、コントロールモジュールの脱着は、 行わないでください。
   コントロールモジュールアクセス中に、脱着してしまいますとコントロールモジュールを破壊す る恐れがあります。
- ⑤フラッシュマイコンプログラマは、コントロールモジュールを実装した状態で動作します。